「事前登録方式」の限度額設定について

資金移動限度額において、事前登録方式用の限度額をご利用いただけます。設定方法について は 以下 1~3 にお示ししますので、必要に応じて設定してください。

| 単位   | 内容         | 設定メニュー(管理者機能) |
|------|------------|---------------|
| 契約先  | 契約先全体の限度額  | 契約先限度額変更      |
| 契約口座 | 契約口座ごとの限度額 | 契約口座情報変更      |
| 利用者  | 利用者ごとの限度額  | 利用者情報登録/変更    |

1. ご契約先限度額「事前登録振込限度額」の設定

※事前登録振込限度額を設定済み、もしくは上限の限度額でよろしければ設定不要です。

| II C KR:::::::::::::::::::::::::::::::::::                                                                                                    | <ol> <li>管理者メニューで、ご契約先管理情報変更から</li> <li>ご契約先限度額変更をクリックします。</li> </ol> |
|----------------------------------------------------------------------------------------------------|-----------------------------------------------------------------------|
|                                                                                                    | ⇒「ご契約先限度額変更」画面が表示されます。                                                |
| ご契約先展成額変更<br>ご契約先展慮額の変更を行います。(第:任意入力)                                                                                                    | ② 「事前登録振込限度額」を入力します。                                                  |
| 当該普及該該 100000000円間90,000,000,000,000,000,000,000,000,000,                                                                                                    | <ol> <li>「ご契約先確認暗証番号」を入力し、OK</li> <li>リックします。</li> </ol>              |
|                                                                                                    | ※変更をやめる場合はキャンセルをクリックします。 ※クリアをクリックすると、入力した情報がすべてクリアされ、変更前の状態に戻ります。    |
| CMPがDURALEまた。CMPがDIRALDF1200mのの日本1000/2042/17040-C7。<br>CMPがDIRALEまたらした。CMPがDIRALDF1200mの日本1000/2044C7。<br>CMPがDIRALEまたらした。CMPがDIRALDF1200mの日本1000/2044C7。<br>CMPがDIRALEまたらした。CMPがDIRALDF1200mの日本1000/2044C7。<br>CMPがDIRALEまたらした。CMPがDIRALDF1200mの日本1000/2044C7。<br>CMPがDIRALEまたらした。CMPがDIRALDF1200mの日本1000/2044C7。<br>CMPがDIRALEまたらした。CMPがDIRALDF1200mの日本1000/2044C7。<br>CMPがDIRALEまたらした。CMPがDIRALDF1200mの日本1000/2044C7。<br>CMPがDIRALEまたらした。CMPがDIRALEが1000<br>CMPがDIRALEまたらした。CMPがDIRALEが1000<br>CMPがDIRALEまたらした。CMPがDIRALEが1000<br>CMPがDIRALEまたらり、CMPがDIRALEが1000<br>CMPがDIRALEまたらした。CMPがDIRALEが1000<br>CMPがDIRALEまたらした。CMPがDIRALEが1000<br>CMPがDIRALEまたらした。CMPがDIRALEが1000<br>CMPがDIRALEまたらした。CMPがDIRALEが1000<br>CMPがDIRALEまたらした。CMPがDIRALEが1000<br>CMPがDIRALEまたらした。CMPがDIRALEが1000<br>CMPがDIRALEまたらした。CMPがDIRALEが1000<br>CMPがDIRALEまたらした。CMPがDIRALEが1000<br>CMPがDIRALEまたらした。CMPがDIRALEまたらした。CMPがDIRALEまたられていたちたらし、CMPがDIRALEまたられていたちたらした。<br>CMPがDIRALEまたらした。CMPがDIRALEまたらした。CMPがDIRALEまたられていたちたらした。<br>CMPがDIRALEまたられていたちたらした。CMPがDIRALEまたられていたちたらした。<br>CMPがDIRALEまたられていたちたらした。CMPがDIRALEまたられていたちたらした。<br>CMPがDIRALEまたられていたちたらした。CMPがDIRALEまたられていたちたらした。<br>CMPがDIRALEまたられていたちたられていたちられていたちたられていたちたられていたちたられていたちたられていたちられていたちたられていたちられていたちられていたちたられていたちたられていたちたられていたちたられていたちたられていたちたられていたちたられていたちたられていたちたられていたちたられていたちたられていたちたられていたちたられていたちたられていたちたられていたちたられていたちたられていたちたられていたちたられていたちたられていたちたられていたちたられていたちたられていたちたられていたちたられていたちたられていたちたられていたちたられていたちたられていたちたられていたちたられていたちたられていたちたられていたちたられていたちたられていたちたられていたちたられていた |                                                                       |
|                                                                                                    | ⇒「ご契約先限度額変更完了」画面が表示され<br>ます。                                          |
| Territoria (1,000000円) 599,599,599,599,599,599,599,599,599,599                                                                                                    |                                                                       |
| 法人の18 様<br>ご契約先限度額の変更を完了しました。                                                                                                    |                                                                       |
| 3」「き続きご利用される場合は、メニューよりお取引きをお選びださい。                                                                                                    |                                                                       |

2.契約口座情報「事前登録振込限度額」の設定
 ※事前登録振込限度額を設定済み、もしくは上限の限度額でよろしければ設定不要です。

| ICKANABIERKER         ICKANABIERE         ICKANABIERE           IRREMERER         ICKANABIERE         ICKANABIERE         ICKANABIERE                                                                                                    | <ol> <li>管理者メニューで、ご契約先管理情報変更から<br/>契約口座情報変更をクリックします。</li> <li>⇒「契約口座情報選択」画面が表示されます。</li> </ol>     |
|----------------------------------------------------------------------------------------------------|----------------------------------------------------------------------------------------------------|
| 契約口座情報選択       区分         週末:       店 搭通       口座番号       名美人       依頼人コード       安託者コード       代表口座       1       日       レント         (       1.店       活       1018002       管理者3018       1018002000       1018002099       〇       〇       ○       ○       ○       ○       ○       ○       ○       ○       ○       ○       ○       ○       ○       ○       ○       ○       ○       ○       ○       ○       ○       ○       ○       ○       ○       ○       ○       ○       ○       ○       ○       ○       ○       ○       ○       ○       ○       ○       ○       ○       ○       ○       ○       ○       ○       ○       ○       ○       ○       ○       ○       ○       ○       ○       ○       ○       ○       ○       ○       ○       ○       ○       ○       ○       ○       ○       ○       ○       ○       ○       ○       ○       ○       ○       ○       ○       ○       ○       ○       ○       ○       ○       ○       ○       ○       ○       ○       ○       ○       ○       ○       ○ | <ul> <li>② 契約口座限度額を変更する口座の「選択」欄に<br/>チェックを入れ、変更をクリックします。</li> <li>⇒「契約口座情報変更」画面が表示されます。</li> </ul> |
|                                                                                                    | ③ 「事前登録振込限度額」を入力します。                                                                               |
| 田田郡                                                                                                    | <ul> <li>④ 「ご契約先確認暗証番号」を入力し、OK</li> <li>● リックします。</li> </ul>                                       |
| コンケ ※         (牛身40次字外、金角60次字分まで入力できます。)           オノライン環境値         -0日単位の現成値         上別           オノライン環境値         11単単位         上別           単数2000000000000000000000000000000000000                                                                                                    | ※変更をやめる場合は <mark>キャンセル</mark> をクリックします。                                                            |

3.利用者情報「事前登録振込限度額」の設定

※事前登録振込限度額を設定済み、もしくは上限の限度額でよろしければ設定不要です。

| CKAABGANCK OCKAABBANKI ICKAABAKA<br>Ikaabaaaa<br>Ikaabaaaaa<br>Ikaabaaaaaa<br>Ikaabaaaaaa<br>Ikaabaaaaaa<br>Ikaabaaaaaaaaaa                                                                                                    | <ol> <li>管理者メニューで、ご契約先管理情報変更から</li> <li>利用者情報登録/変更をクリックします。</li> <li>⇒「利用者情報選択」画面が表示されます。</li> </ol>                                                                    |
|----------------------------------------------------------------------------------------------------|----------------------------------------------------------------------------------------------------|
| 利用者情報選択       所経営録する場合は、単年報道の表示が少を押してください。       支援 うる場合は、利用者情報選択後に目的のボタッを押してください。       現在、利用者(140人登録されてします。<br>歳大い0人式 C登録出来す。       利用者(140人登録されてします。<br>歳大い0人式 C登録出来す。       利用者(140人登録されてします。<br>歳大い0人式 C登録出来す。       ガリー (140人)登録されてします。<br>歳大い0人式 C登録出来す。       ブリー (140人)登録されてします。<br>(140人) (140人) (1 | <ul> <li>② 利用者限度額を変更する利用者の「選択」欄に<br/>チェックを入れ、変更をクリックします。</li> <li>⇒「利用者情報変更」画面が表示されます。</li> </ul>                                                                       |
| 利用者情報変更         利用者情報変更           利用者情報変更         利用者情報変更           利用者1         第二日日本           利用者2(年均力)         1927/11           利用者3(日本         1927/11           利用者3(日本         1927/11           利用者4(現たしていまた)         1927/11           110         10000001           111         10000001           112         10000001           113         10000001           114         10000001                                                                                                    | <ul> <li>③ 利用者情報の資金移動(振込)限度額設定の「事<br/>前登録1回」「事前登録1日」の限度額を入力<br/>します。</li> <li>④ 「ご契約先確認暗証番号」を入力し、OKをク<br/>リックします。<br/>⇒利用者情報が変更されます。</li> <li>※利用者情報が変更されます。</li> </ul> |
| ○資金移動子行列総合         部度指定10         円         P999,999,999,999,999,999,999         P            部度指定10         円         9999,999,999,999,999         P         P            部度指定10         一         -         -         -         P            ご資金移動子行列に台         回床行         -         -         -         -         -            ご成約サービス         豆実行         10         一         P         9,999,999,999,990,990         P            ご取約サービス         豆実行         10         一         P         9,999,999,990,PB         P            ご取約サービス         豆実行         10         一         P         9,999,999,990,PB         P            ご取約サービス         豆実行         10         円         9,999,999,990,PB         P         P         P         P         P         P         9,999,999,990,PB         P         P         P         P         P         P         P         P         P         P         P         P         P         P         P         P         P         P         P         P         P         P         P         P         P         P         P                                                                                                    |                                                                                                    |
| Contract-22-270-248         回急速         回急速         回急速         回急速         回急速         回急速         回急速         回急速         回急速         回急速         回急速         回急速         回急         回         1,000,000円         O         265-183         回急速         回急速         回         1,000,000円         O         265-183         回急速         回         1,000,000円         O         265-283         回差         回差         回         1,000,000円         O         265-283         回差         回差         回         1,000,000円         O         265-283         回差         回         1         1,000,000円         O         265-283         回 差         1         1,000,000円         O         265-283         1         1         1         1,000,000P         1         1         1         1         1         1         1         1         1         1         1         1         1         1         1         1         1         1         1         1         1         1         1         1         1         1         1         1         1         1         1         1         1         1         1         1         1         1         1         1         1         1                                                                                                    |                                                                                                    |